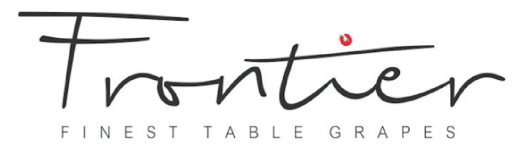

#### Step 1

Open https://basicdata.io/clients/frontier-grapes from the browser on your iOS Device

| 9:12 AM Fri Nov 4 | >                                  | AA                            | •••<br>a basicdat | a.io     |            | S          | )             | Û                     | হিট<br>+ | 96% (C |
|-------------------|------------------------------------|-------------------------------|-------------------|----------|------------|------------|---------------|-----------------------|----------|--------|
| ,                 | • +27 21 891 0373 🐱 info@basicdata | .io                           |                   |          |            |            |               | Log a support request |          |        |
| E                 | BASIC                              |                               |                   | About Us | Services * | Products ▼ | Basic Journal | Contact Us            |          |        |
|                   | ClientZone –                       | Frontier Grapes               |                   | T<br>F   |            | TABLE      | G R A P E     | <b>↓</b><br>S         |          |        |
|                   | Software Downloa                   | ads                           |                   |          |            |            |               |                       |          |        |
|                   | Frontier HR App – version 1.0      |                               |                   |          |            |            |               |                       |          |        |
|                   | Frontier QC App - version 1.5      |                               |                   |          |            |            |               |                       |          |        |
|                   | Frontier HR App iOS Shortcut       |                               |                   |          |            |            |               |                       |          |        |
|                   | Frontier QC App iOS Shortcut       |                               |                   |          |            |            |               |                       |          |        |
|                   | Frontier Combo iOS Shortcuts ( Onl | y use if you want both icons) |                   |          |            |            |               |                       |          |        |
|                   | Documentation                      |                               |                   |          |            |            |               |                       |          |        |
|                   | Installing iOS Shortcut Profile    |                               |                   |          |            |            |               |                       |          |        |
|                   | Installing HR App                  |                               |                   |          |            |            |               |                       |          |        |
|                   | Installing QC App                  |                               |                   |          |            |            |               |                       |          |        |
|                   |                                    |                               |                   |          |            |            |               |                       |          |        |

## Step 2

Select the iOS Icon file you would like to download. Click Allow to download the icon file.

|                          |                           |                           |                                            |                         |               |            |               |                    | ?∎? |
|--------------------------|---------------------------|---------------------------|--------------------------------------------|-------------------------|---------------|------------|---------------|--------------------|-----|
|                          |                           | ۸A                        |                                            |                         |               |            |               |                    |     |
| <b>L</b> +27 21 891 0373 | S info@basicdata.io       |                           |                                            |                         |               |            | 2             | Log a support requ | est |
| BASIC                    | <b>a</b>                  |                           |                                            | About Us                | Services -    | Products - | Basic Journal | Contact Us         |     |
| DAT                      | 3                         |                           |                                            |                         |               |            |               |                    |     |
|                          |                           |                           |                                            |                         |               |            |               |                    |     |
|                          |                           |                           |                                            |                         |               |            |               |                    |     |
|                          |                           |                           |                                            |                         |               | -          |               |                    |     |
| Clien                    | tZone – E                 | rontior Gr                | anos                                       | -                       |               | -+         | 0             | -                  |     |
| oner                     |                           |                           | apes                                       |                         | 10            | -11        | re            | V                  |     |
|                          |                           |                           |                                            | F                       | INEST         | TABLE      | GRAPE         | s                  |     |
|                          |                           |                           |                                            |                         |               |            |               |                    |     |
| Coffin                   |                           |                           | _                                          |                         |               |            |               |                    |     |
| Sortwa                   | ire Download              | IS This you               | website is trying to a want to allow this? | lownload a configuratio | n profile. Do |            |               |                    |     |
| Frontier HR /            | App - version 1.0         |                           |                                            | Ignoi                   | re Allow      |            |               |                    |     |
| Frontier QC /            | pp - version 1.5          |                           |                                            |                         |               |            |               |                    |     |
| Frontier HR /            | pp iOS Shortcut           |                           |                                            |                         |               |            |               |                    |     |
| Frontier QC /            | pp iOS Shortcut           |                           |                                            |                         |               |            |               |                    |     |
| Frontier Com             | bo iOS Shortcuts ( Only u | se if you want both icons | )                                          |                         |               |            |               |                    |     |
|                          |                           |                           |                                            |                         |               |            |               |                    |     |
| Docun                    | entation                  |                           |                                            |                         |               |            |               |                    |     |
|                          |                           |                           |                                            |                         |               |            |               |                    |     |
| la stallin a 100         | Shortcut Profile          |                           |                                            |                         |               |            |               |                    |     |
| Installing IOS           |                           |                           |                                            |                         |               |            |               |                    |     |
| Installing HR            | Арр                       |                           |                                            |                         |               |            |               |                    |     |

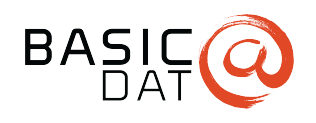

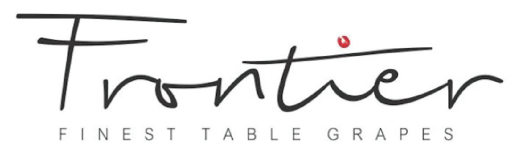

#### Step 3

Click Close

|    |                                    |                                |                              |                                         |             |             | ]            | Log a support request |  |
|----|------------------------------------|--------------------------------|------------------------------|-----------------------------------------|-------------|-------------|--------------|-----------------------|--|
| BA |                                    |                                |                              | Abautila                                | Oservises - | Des durts = | Dania Isuma  |                       |  |
| 57 | DAT                                |                                |                              | About Us                                | Services *  | Products *  | Basic Journa | I Contact Us          |  |
|    |                                    |                                |                              |                                         |             |             |              |                       |  |
|    |                                    |                                |                              |                                         |             |             |              |                       |  |
|    |                                    |                                |                              |                                         |             |             |              |                       |  |
|    |                                    |                                |                              | -                                       |             |             | 0            | _                     |  |
| (  | ClientZone –                       | Frontier Gra                   | pes                          |                                         |             | -nt         | 1P           | 10                    |  |
|    |                                    |                                |                              | 1                                       | VU          | V ·C        |              | - V                   |  |
|    |                                    |                                |                              | F                                       | INESI       | TABLE       | GRAP         |                       |  |
|    |                                    |                                | Profile D                    | ownloaded                               |             |             |              |                       |  |
| Ś  | Software Downloa                   | ads                            | Review the profi<br>you want | le in Settings app if<br>to install it. |             |             |              |                       |  |
|    |                                    |                                | с                            |                                         |             |             |              |                       |  |
| F  | Frontier HR App - version 1.0      |                                |                              |                                         |             |             |              |                       |  |
| F  | Frontier QC App - version 1.5      |                                |                              |                                         |             |             |              |                       |  |
|    | Frontier HR App iOS Shortcut       |                                |                              |                                         |             |             |              |                       |  |
|    | Frontier QC App iOS Shortcut       |                                |                              |                                         |             |             |              |                       |  |
|    | -rontier Combo IOS Shortcuts ( Oni | iy use if you want both icons) |                              |                                         |             |             |              |                       |  |
| ,  | D                                  |                                |                              |                                         |             |             |              |                       |  |
| -  | Documentation                      |                                |                              |                                         |             |             |              |                       |  |
|    | nstalling iOS Shortcut Profile     |                                |                              |                                         |             |             |              |                       |  |
|    |                                    |                                |                              |                                         |             |             |              |                       |  |
| i. | nstalling HR App                   |                                |                              |                                         |             |             |              |                       |  |

### Step 4

Go To Setting on your iOS Device. On the left Select Profile Downloaded

| 9:16 AM Fri Nov 4                    | General                   |   |
|--------------------------------------|---------------------------|---|
| Settings<br>Q Search                 | About                     |   |
| Jonathan Hasson                      | Software Update >         | ļ |
| Apple ID, Nicoda , Media & Porchases | AirDrop >                 |   |
| Profile Downloaded                   | AirPlay & Handoff         |   |
|                                      | Picture in Picture >      |   |
| P JONATHAN'S AirPods Pro             | iPad Storage >            |   |
| Airplane Mode                        | Background App Refresh    |   |
| 🛜 Wi-Fi BasicData                    |                           |   |
| Bluetooth On                         | Date & Time               |   |
| Cellular Data Off                    | Gestures >                |   |
| VPN VPN                              | Fonts                     |   |
| Notifications                        | Language & Region >       |   |
| Sounds                               | Dictionary                |   |
| Focus                                | VPN & Device Management > |   |
| Screen Time                          |                           |   |

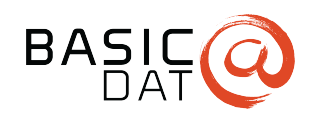

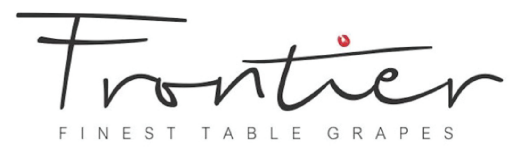

#### Step 5

Select Install on the profile downloaded

| 9:16 AM Fri Nov 4                   |                                                           |                              |                      |      | 🗢 🖪 🞧 95% 🔲 |
|-------------------------------------|-----------------------------------------------------------|------------------------------|----------------------|------|-------------|
|                                     |                                                           |                              | VPN & Device Managen | nent |             |
| Cottingo                            |                                                           |                              |                      |      |             |
| Settings                            |                                                           |                              |                      |      |             |
|                                     |                                                           | VPN VPN                      |                      |      |             |
|                                     |                                                           |                              |                      |      |             |
| Apple ID, ICloud+, Media & Purchase |                                                           | Install Profile              |                      |      |             |
| Family                              |                                                           |                              |                      |      |             |
|                                     | Frontier iOS Shorton                                      | uts                          |                      |      |             |
|                                     | Frontier Grapes (PTY) Lt                                  |                              |                      |      |             |
|                                     | Signed by Not Signed Description Profile to add quicklaur | nch icon to your iOS device. |                      |      |             |
|                                     | Contains 2 Web Clips                                      |                              |                      |      |             |
| JONATHAN'S AIPPods Pro              | More Details                                              |                              |                      |      |             |
|                                     | Wore Details                                              |                              |                      |      |             |
| Airplane Mode                       |                                                           |                              |                      |      |             |
|                                     |                                                           |                              |                      |      |             |
|                                     |                                                           |                              |                      |      |             |
| ဖျာ) Cellular Data                  |                                                           |                              |                      |      |             |
| VPN VPN                             |                                                           |                              |                      |      |             |
|                                     |                                                           |                              |                      |      |             |
| Notifications                       |                                                           |                              |                      |      |             |
| Sounds                              |                                                           |                              |                      |      |             |
|                                     |                                                           |                              |                      |      |             |
|                                     |                                                           |                              |                      |      |             |
|                                     |                                                           |                              |                      |      |             |

## Step 6

Enter Password of the iOS Device

| 9:16 AM Fri Nov 4      |                    |                       | 🗢 🛿 O 95% 🔲 |
|------------------------|--------------------|-----------------------|-------------|
|                        |                    |                       |             |
|                        |                    |                       |             |
| Settings               |                    |                       |             |
|                        |                    |                       |             |
|                        |                    |                       |             |
|                        |                    | Install Profile       |             |
|                        |                    |                       |             |
|                        |                    | Enter Passcode Cancel |             |
|                        | Fronti<br>Frontier |                       |             |
|                        |                    |                       |             |
|                        |                    | Enter your passcode   |             |
| JONATHAN'S AirPods Pro |                    | 0 0 0 0               |             |
|                        |                    |                       |             |
|                        |                    |                       |             |
|                        |                    |                       |             |
|                        |                    |                       |             |
|                        |                    |                       |             |
|                        |                    |                       |             |
|                        |                    |                       |             |
|                        |                    |                       |             |
|                        |                    |                       |             |
|                        |                    |                       |             |
|                        |                    |                       |             |
|                        |                    |                       |             |
|                        |                    |                       |             |

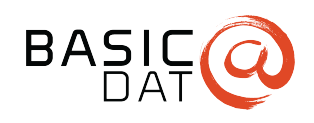

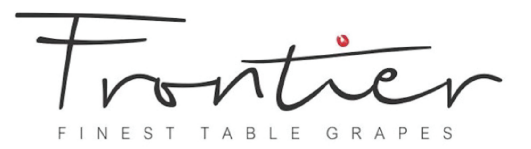

#### Step 7

Select Next

| 9:17 AM Fri Nov 4                 |                            |                           |                         |                      |     | 🗢 🖪 🞧 95% 🔲 |
|-----------------------------------|----------------------------|---------------------------|-------------------------|----------------------|-----|-------------|
|                                   |                            |                           |                         | VPN & Device Managem | ent |             |
| 0 - ***                           |                            |                           |                         |                      |     |             |
| Settings                          |                            |                           |                         |                      |     |             |
|                                   |                            |                           | VPN VPN                 |                      |     |             |
|                                   |                            |                           |                         |                      |     |             |
| Jonathan Ha<br>Apple ID, iCloud+, | ASSON<br>Media & Purchases |                           | Consent                 |                      |     |             |
| Family                            |                            |                           |                         |                      |     |             |
|                                   |                            | MESSAGE FROM *FRONTI      | ER GRAPES (PTY) LTD"    |                      |     |             |
|                                   |                            | Please allow installation | of profile to add icon. |                      |     |             |
|                                   |                            |                           |                         |                      |     |             |
|                                   |                            |                           |                         |                      |     |             |
| JONATHAN'S AirPod                 |                            |                           |                         |                      |     |             |
|                                   |                            |                           |                         |                      |     |             |
| Airplane Mode                     |                            |                           |                         |                      |     |             |
|                                   |                            |                           |                         |                      |     |             |
|                                   |                            |                           |                         |                      |     |             |
| (1) Cellular Data                 |                            |                           |                         |                      |     |             |
| VPN VPN                           |                            |                           |                         |                      |     |             |
|                                   |                            |                           |                         |                      |     |             |
| Notifications                     |                            |                           |                         |                      |     |             |
| Sounds                            |                            |                           |                         |                      |     |             |
|                                   |                            |                           |                         |                      |     |             |
|                                   |                            |                           |                         |                      |     |             |
|                                   |                            |                           |                         |                      |     |             |

#### **Step 8** Select Install

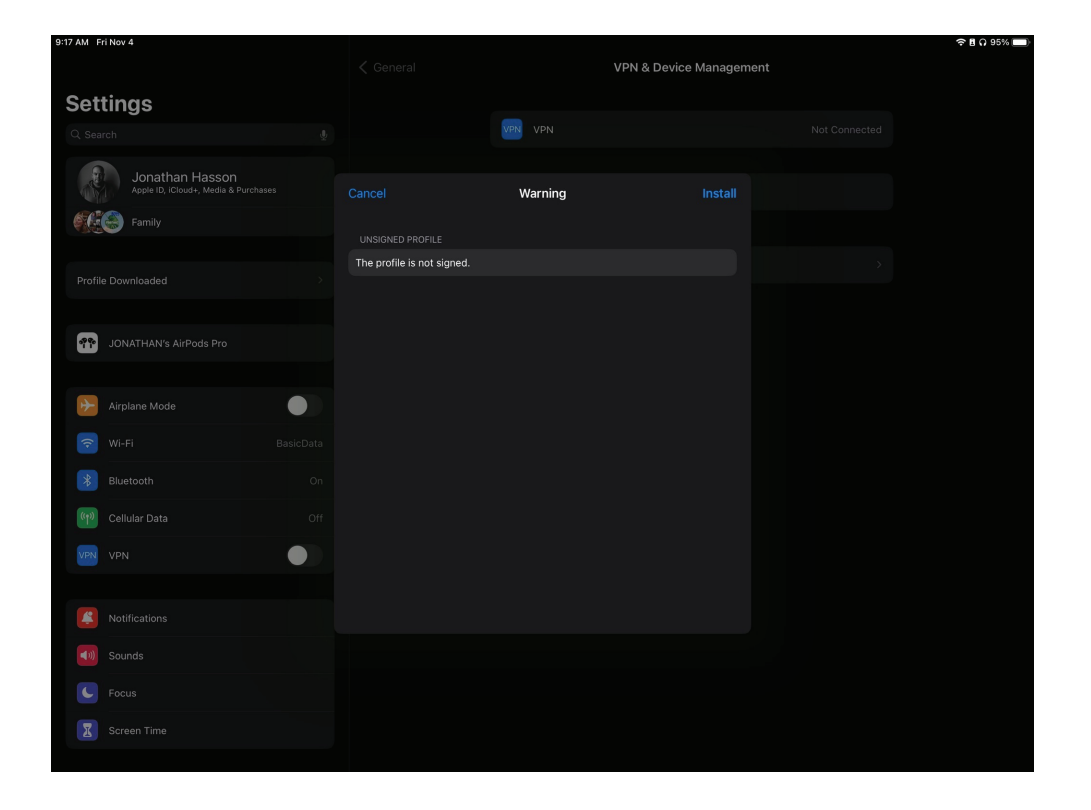

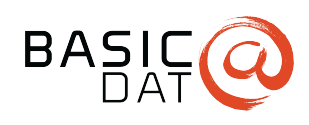

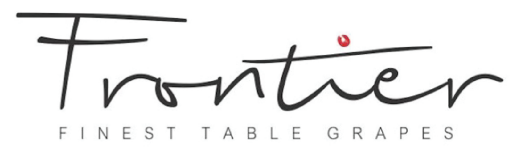

### Step 9

Select Install. Close settings and your icons will be installed.

| 9:17 AM Fr   | ri Nov 4 |                        |           |         | <br> | 🗢 🗄 🖓 95% 💷) |
|--------------|----------|------------------------|-----------|---------|------|--------------|
|              |          |                        |           |         |      |              |
|              |          |                        |           |         |      |              |
| Set          | tings    |                        |           |         |      |              |
|              |          |                        |           |         |      |              |
|              |          |                        |           |         |      |              |
|              |          |                        |           |         |      |              |
| NUN          |          |                        | Warr      | ling    |      |              |
|              |          |                        |           |         |      |              |
|              |          |                        |           |         |      |              |
| Profile      |          | The profile is not sig |           |         |      |              |
|              |          |                        |           |         |      |              |
|              |          |                        |           |         |      |              |
| 99 Qe<br>1 1 |          |                        |           |         |      |              |
|              |          |                        |           |         |      |              |
|              |          |                        | Install I | Profile |      |              |
| *            |          |                        |           |         |      |              |
| (1-          |          |                        |           |         |      |              |
|              |          |                        |           |         |      |              |
| *            |          |                        |           |         |      |              |
| ((+))        |          |                        |           |         |      |              |
|              |          |                        |           |         |      |              |
| VPN          |          |                        |           |         |      |              |
|              |          |                        |           |         |      |              |
|              |          |                        |           |         |      |              |
| ÷.           |          |                        |           |         |      |              |
| <b>(</b> 1)  |          |                        |           |         |      |              |
|              |          |                        |           |         |      |              |
| C            |          |                        |           |         |      |              |
|              |          |                        |           |         |      |              |
|              |          |                        |           |         |      |              |
|              |          |                        |           |         |      |              |

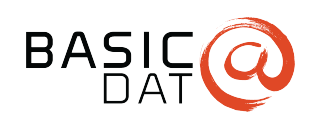